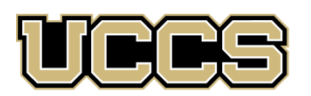

# Online & Academic Outreach

# Online & Academic OutreachOffice:719-255-3498Toll free:800-990-8227 x3498Office Fax:719-255-3911E-mail:outreach@uccs.eduwww.uccs.edu/outreach

#### UNIVERSITY OF COLORADO COLORADO SPRINGS

| CURR | 5030 | 701 | Nat'l Board Cert Candidacy   | 3 credits | \$302/grad credit | Class Nbr: 41232 | Apply: Grad Non-degree |
|------|------|-----|------------------------------|-----------|-------------------|------------------|------------------------|
| CURR | 5031 | 701 | National Board Certification | 6 credits | \$302/grad credit | Class Nbr: 41233 | Apply: Grad Non-degree |
| CURR | 5032 | 701 | National Board Cert Renewal  | 3 credits | \$302/grad credit | Class Nbr: 41234 | Apply: Grad Non-degree |

#### OR

| NEDU | 5590 | N01 | Nat'l Board Cert Candidacy   | 3 CEUs | \$75/CEU | Class Nbr: 42188 | Apply: <b>Non-Credit</b> |
|------|------|-----|------------------------------|--------|----------|------------------|--------------------------|
| NEDU | 5590 | N02 | National Board Certification | 6 CEUs | \$75/CEU | Class Nbr: 42189 | Apply: <b>Non-Credit</b> |
| NEDU | 5590 | N03 | National Board Cert Renewal  | 3 CEUs | \$75/CEU | Class Nbr: 42190 | Apply: Non-Credit        |

#### Enrollment Deadline: December 3

Have you enrolled in a Graduate-level course at UCCS in the past 3 semesters?

- STOP
- If yes, you already have an active myUCCS Student Portal. Skip to STEP 3.
- Forgot your myUCCS Student Portal username/password? Reset password at: <u>https://accounts.uccs.edu</u> or call our IT department at 719-255-4357

## STEP 1 --- Apply

Go to outreach.uccs.edu/apply (you should see UCCS Academic Outreach Application at top of webpage)

Provide your personal information

- From the drop-down menus select:
  - ✓ Admit Term: <u>Fall 2021</u>
  - ✓ Desired Program: <u>Graduate Non-Degree</u>
  - Provide answers to the education and eligibility questions
- Verify that the information you provided is correct. "Submit"

#### **STEP 2 --- Claim Your Account**

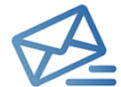

Within 24-48 hours of submitting your application, you should receive an automated e-mail when your myUCCS student portal account is ready. You can then proceed to <a href="https://accounts.uccs.edu">https://accounts.uccs.edu</a> to claim your account to access

your student portal ---where you can register, pay your bill, etc.

- Keep this username and password for future access into your myUCCS Student Portal and to order a Transcript.
- Please note: automated e-mails may go to "junk mail," depending upon your e-mail filter.
- If you have been accepted to UCCS for future degree seeking, you already have a student portal and will not receive the automated email. Log in with your existing credentials or proceed to 'claim your account'.

## **STEP 3** --- Register and Pay

Log In to your myUCCS student portal at <u>www.uccs.edu/~portal</u> Registration ---

- Click on "Register for Classes"
  - ✓ Pre-registration verifications: address ('Home' address marked as 'Local'), phone numbers, emergency contact
  - ✓ Tuition and Fee Agreement and Disclosure
- Search by Class Number, Enter 5-digit Class Number listed above. Click "Submit Class Number"
- Confirm the details of the course and click "Next"
- Check the box of the course you would like to enroll, under the "Select" column
- Click "Add Selected Classes"
- Confirm the course and click "Finish Enrolling"
- Payment ----Click on "Student Financials (Bursar)"
  - Click on "View/Pay My Bill"
  - Enter the payment amount and payment method and click on "Continue"
    - Credit Card payments incur a 2.75% processing fee, E-Check payments do not have a processing fee
  - Provide payment information for the selected method and click "Continue"
    - > Confirm the payment information and click "Confirm" --- Print a copy for your records